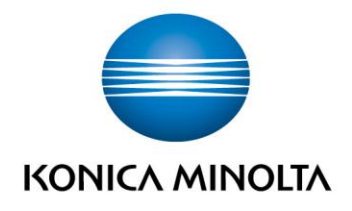

## **CONFIGURATION ECO**

Guide utilisateur rapide pour business hub C308 – C368 – 227 – 287 – 367

Statut : octobre 2015
Version: 1.0

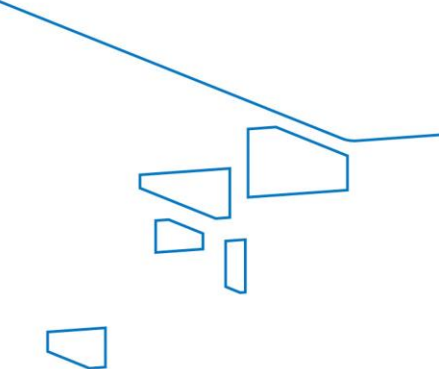

IConfidurations écol propose un ensemble de réalages visant à réduire la consommation d'énergie, comme l'aiustement de luminosité de l'écran tactile ou les réalages d'animation. Le passage aux réglages de contribution Eco élargit l'arborescence à l'écran.

## Sélectionner les fonctions devant figurer sur le menu principal (pour l'administrateur)

1. Tapez sur [Utilitaire] - [Réglage Administrateur] - [Réglage Système] - [Paramètres Affichage Perso] - [Réglages par défaut Menu principal].

Attention, pour entrer en mode administrateur un code vous est demandé : 1234567812345678

2. Sélectionnez un numéro de touche de menu principal et qui doit être assigné à une touche de raccourci.

| Signer                        | Réglages Administrateur > Param, Affichage personnalisé ><br>Réglages par défaut Henu principal |               |        |          |
|-------------------------------|-------------------------------------------------------------------------------------------------|---------------|--------|----------|
| fficher clavier               |                                                                                                 | c             |        |          |
| Utilitaires                   | Menu Princ. Tche 1                                                                              | Copie         | Icone  | 1/4      |
| •                             | Menu Princ. Tche 2                                                                              | Numéris./Fax  | Icône  | <u> </u> |
| Réglage<br>Administrateur     | Menu Princ. Tche 3                                                                              | Boite Utilis. | Lcone  | *        |
| +                             | Menu Princ. Tche 4                                                                              | Paramètre Son | î cône |          |
| Réglage Système               | Henu Princ. Tche 5                                                                              | Non utilisë   | Icone  |          |
| •                             |                                                                                                 |               |        |          |
| Paramètres<br>Affichage Perso | Henu Princ. Tche 6                                                                              | Non utilisē   | 1 cône |          |
| •                             | Menu Princ. Tche 7                                                                              | Non utilisé   | Icone  |          |

3. Tapez sur [MARCHE], sélectionnez [Configurations éco], puis tapez sur [Valider]. Les touches de raccourci des fonctions sélectionnées sont disposées dans le menu principal.

Répéter l'opération pour ajouter l'icône Copie Eco et Info Eco.

Lorsqu'une des fonctions [Configurations éco], [Copie éco] et [Info Éco] figure dans le menu principal, le fond du menu principal devient celui de la fonction Eco.

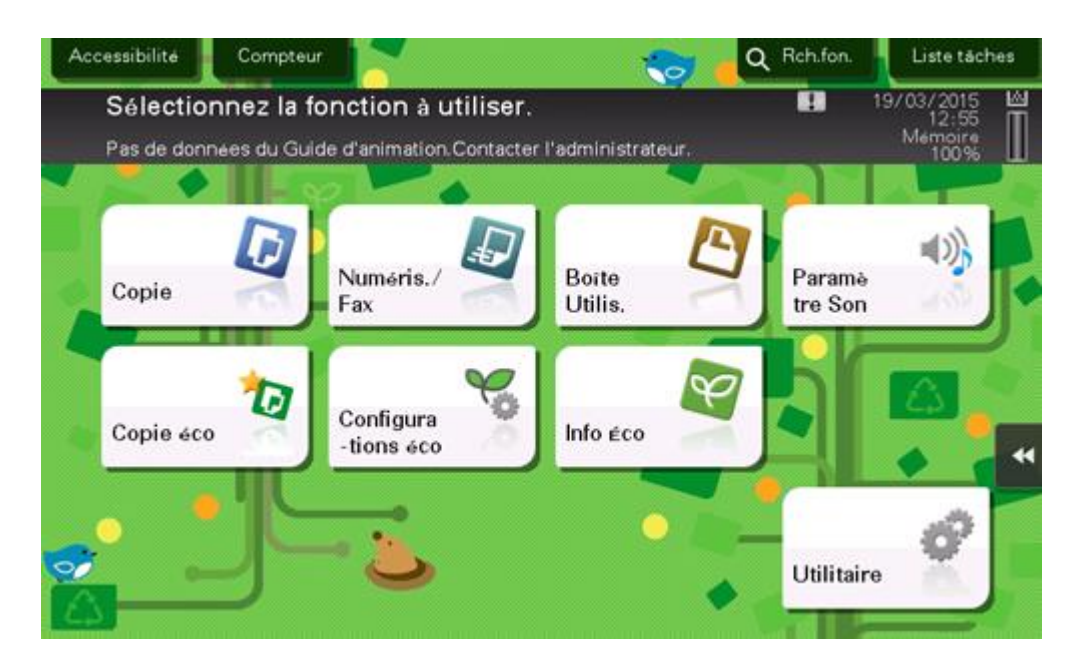

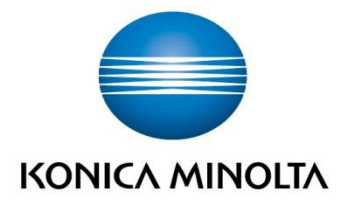

Konica Minolta Business Solutions Europe GmbH Europaallee 17 30855 Langenhagen ✔ Germany Tel.: +49 (0) 511 74 04-0 Fax: +49 (0) 511 74 10 50 www.konicaminolta.eu